「銀河パスポート」取得・利用手順のご案内

## <u>e5489でご予約されたお客様は、WESTERアプリで「銀河パスポート」をご利用いただけます。</u> ※会員ログインをして予約されたお客様に限ります。

①WESTERアプリのホーム画面から 「おトクにGO」をタップ ※e5489で予約をされた際にご使用された WESTER IDでWESTERアプリにログイン してください。

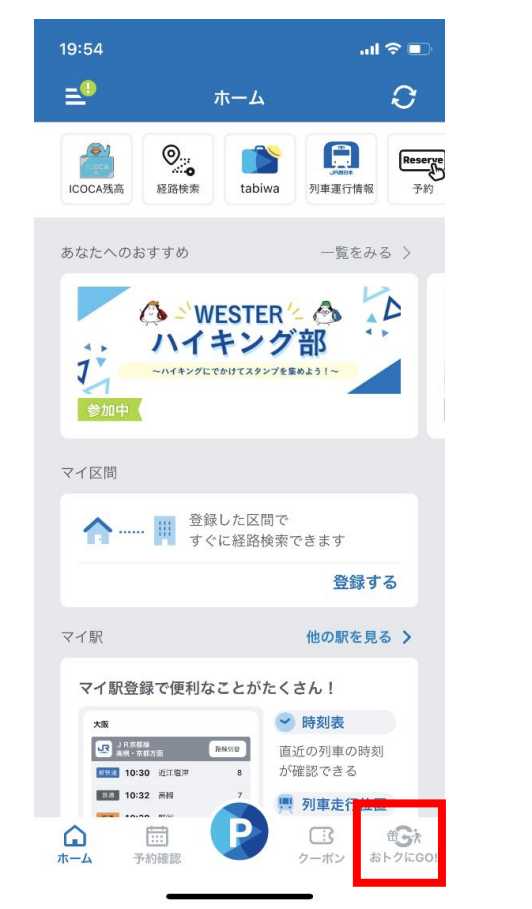

②「おトクにGO」画面から 「銀河パスポート」をタップ

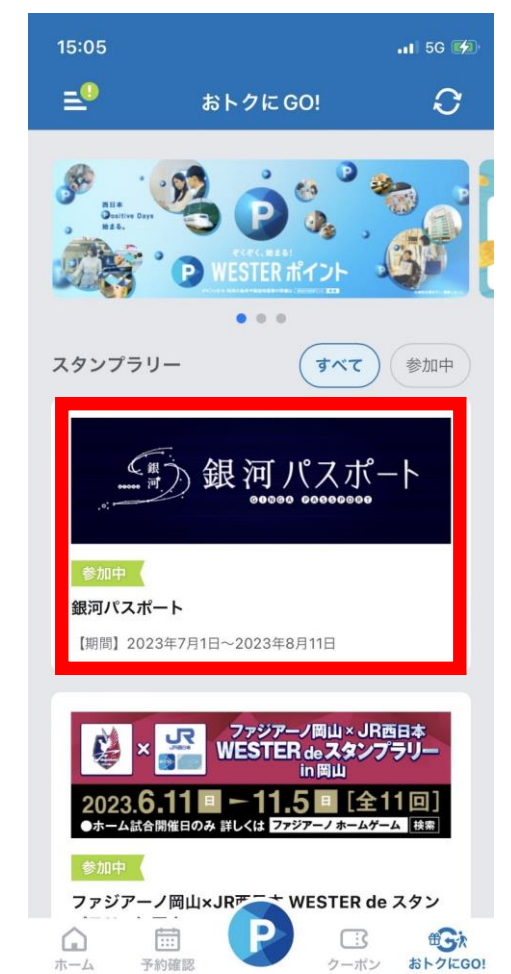

③「WEST EXPRESS銀河 予約一覧」画面 から「タップでクーポンを表示」をタップ

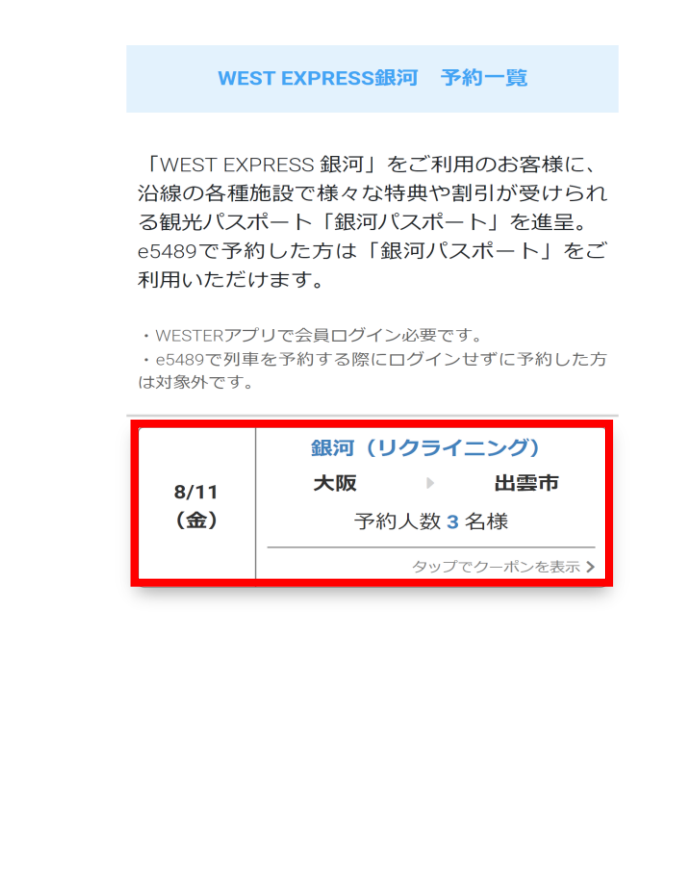

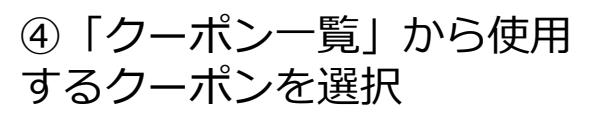

クーポン一覧(3名分)

利用したいクーポンをタップしてください。

大正7年創業の銭湯「米子湯」

< 戻る

石鹸プレゼントクーポン

利用済み

レンタサイクル利用料金割引クーポン

利用可能

米子レンタサイクル半額割引きクーポン

観光物産品 5%割引

ガイド料金 5%割引

**长子市国際観光案内所** 

k子まちなか観光案内所

皆生温泉レンタサイクル

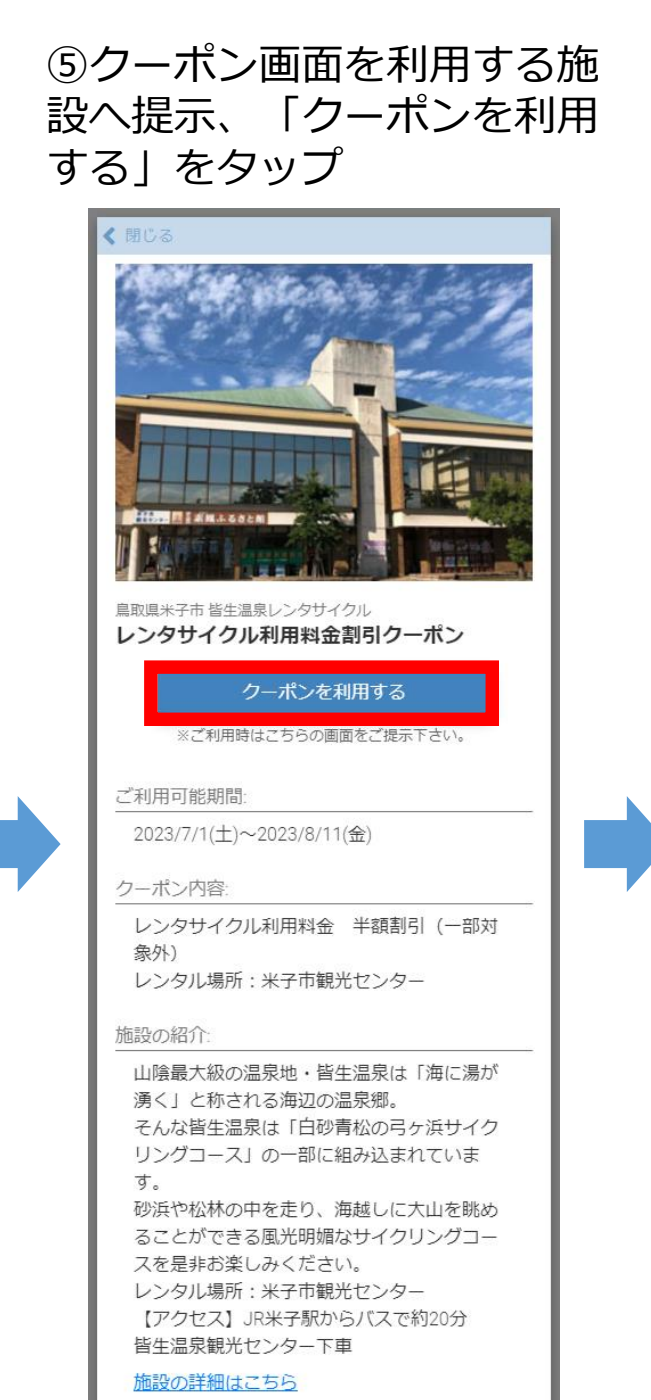

⑥「クーポン利用確認」画面 の「はい」をタップ

く戻る

割引クーポン

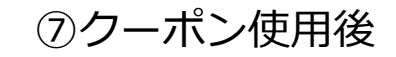

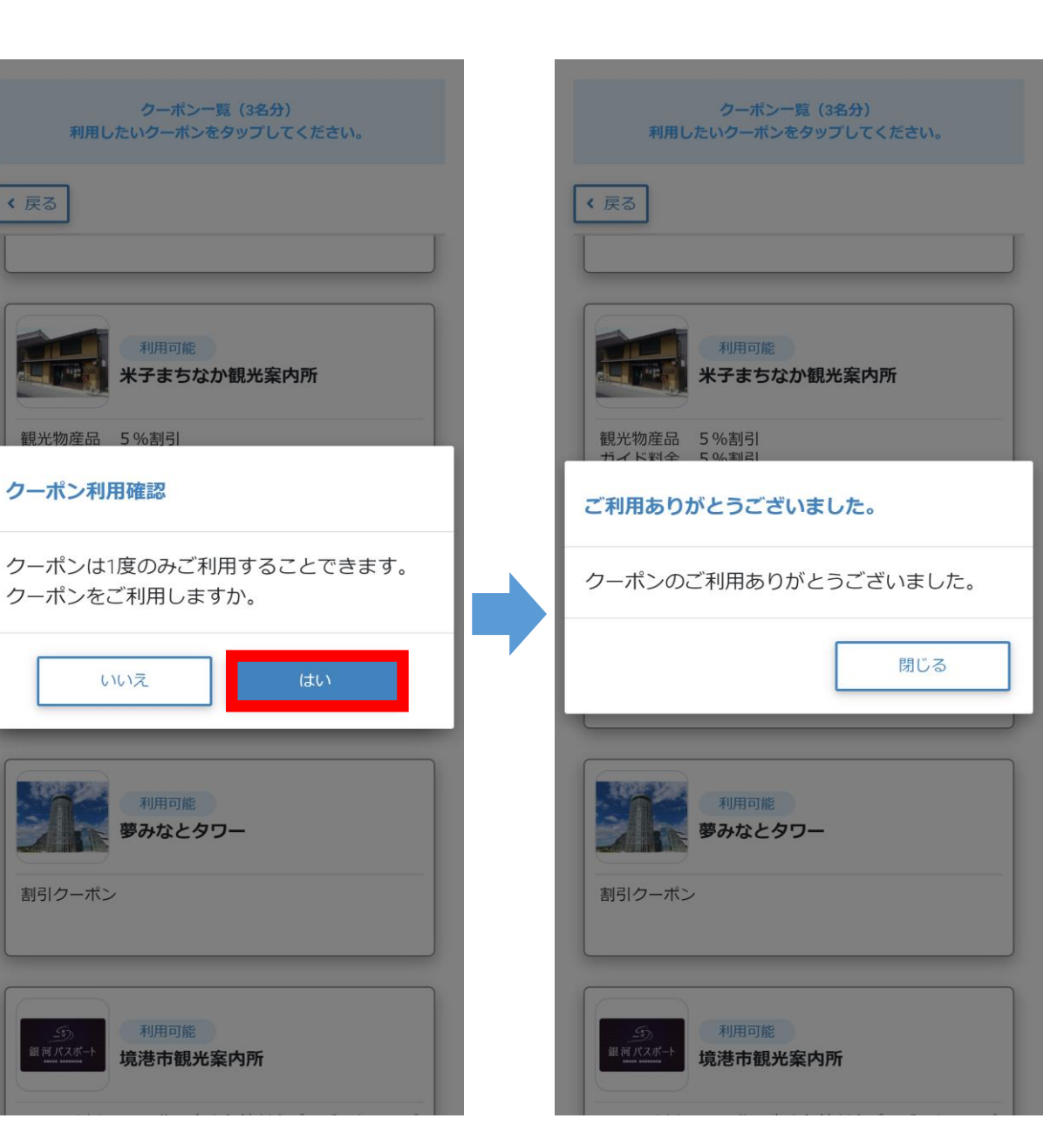